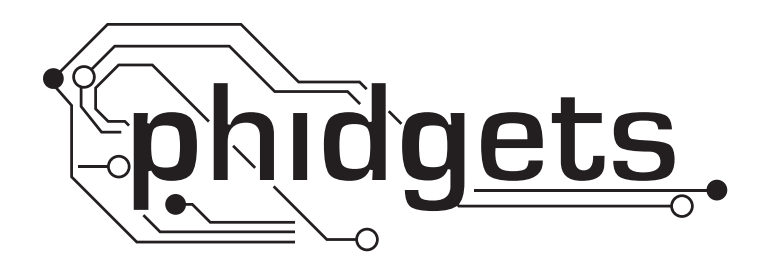

# **Product Manual**

1118 - 50 Amp Current Sensor AC/DC

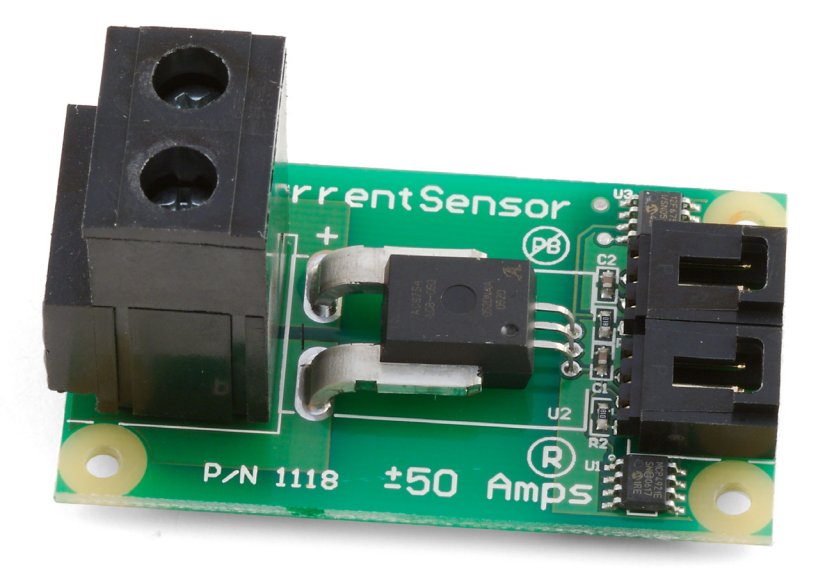

Phidgets 1118 - Product Manual For Board Revision 0 © Phidgets Inc. 2009

# Contents

### **4 Product Features**

- 4 Connections
- 4 Type of Measurement

## **5 Getting Started**

- 5 Checking the Contents
- 5 Connecting all the pieces
- 5 Testing Using Windows 2000/XP/Vista
- 7 Testing Using Mac OS X

# 7 Programming a Phidget

- 7 Code Samples
- 7 Coding for your Sensor

# 8 Technical Information

- 8 Measuring Current
- 8 Formulas
- 8 Other Interfacing Alternatives
- 9 Analog Input Cable Connectors
- 9 Mechanical Drawing
- 10 Device Specifications

# **10 Product History**

# **10 Support**

# **Product Features**

- Measures alternating current up to 50Amps and direct current from -50Amps to +50Amps.
- Dual outputs allow the user to measure both the AC and DC components of complex current waveforms separately.

### Connections

Designed to connect to a:

- 1018 PhidgetInterfaceKit 8/8/8
- 1019 PhidgetInterfaceKit 8/8/8 w/6 Port Hub
- 1070 PhidgetSBC
- 1202 PhidgetTextLCD

# **Type of Measurement**

The sensor uses ratiometric measurement.

# **Getting Started**

# **Checking the Contents**

#### You should have received:

- A 50 Amp Current Sensor AC/DC
- A Sensor Cable

# In order to test your new Phidget you will also need:

- A PhidgetInterfaceKit 8/8/8 or a PhidgetTextLCD
- A USB Cable

### Connecting all the pieces

- 1. To measure direct current, connect the 50 Amp Current Sensor DC analog input connector to the Analog Input 6 on the PhidgetInterfaceKit 8/8/8 board using the sensor cable.
- 2. To measure alternating current, use the AC analog connector.
- 3. Connect your power source to the terminal block.
- 4. Connect the PhidgetInterfaceKit to your PC using the USB cable.

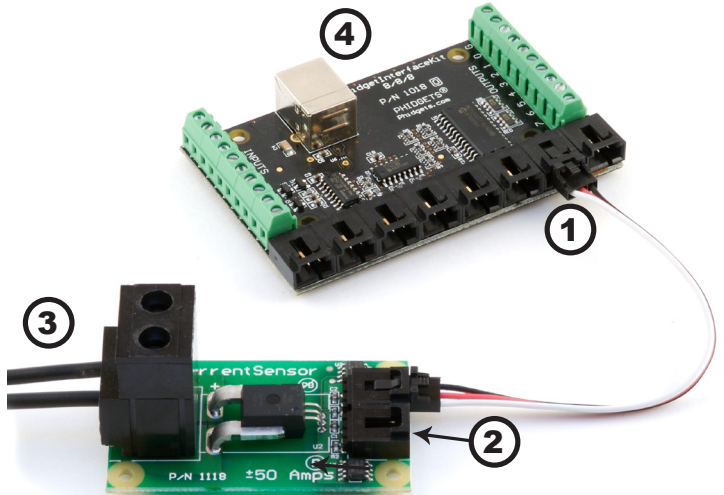

### Testing Using Windows 2000/XP/Vista

#### **Downloading the Phidgets drivers**

Make sure that you have the current version of the Phidget library installed on your PC. If you don't, do the following:

Go to www.phidgets.com >> Drivers

Download and run Phidget21 Installer (32-bit, or 64-bit, depending on your PC)

You should see the  $mathba{m}$  icon on the right hand corner of the Task Bar.

#### **Running Phidgets Sample Program**

Double clicking on the nicon loads the Phidget Control Panel; we will use this program to make sure that your new Phidget works properly. Since the sensor is connected to a 1018, the computer will see only the 1018. The sensor is providing data through the Analog input it is connected to.

The source code for the InterfaceKit-full sample program can be found under C# by clicking on www.phidgets.com >> Programming.

Double Click on the **Phidget** Control Panel and make sure that the **Phidget InterfaceKit 8/8/8** is properly attached to your PC.

| Phidget Control Panel                                                              |                  | _ 🗆 🗵   |
|------------------------------------------------------------------------------------|------------------|---------|
| General WebService                                                                 |                  |         |
| Library Information:                                                               |                  |         |
| Phidget21 - Version 2.1.6 - Built Apr 30 2009<br>Phidget21.NET - Version 2.1.6.105 | 3 13:23:49       |         |
| Locally Attached Devices: (Double click to launc                                   | h UI)            |         |
| Device 🗠                                                                           | Serial<br>Number | Version |
| Phidget InterfaceKit 8/8/8                                                         | 76667            | 826     |
|                                                                                    |                  |         |
| ▼ Start Phidget Control Panel with Windows?                                        |                  |         |

- Double Click on Phidget InterfaceKit 8/8/8 in the Phidget Control Panel to bring up InterfaceKit-full and check that the box labelled Attached contains the word True.
- 2. Make sure that the Ratiometric box is Ticked.
- 3. The Amp value of your power source is displayed in the Analog In box. If you do not connect any power source to the sensor board, the Analog In value should be 500 if you use the DC connector and 0 if you use the AC connector.

| 22 | Incertacekic-it     |                            |                     | -비스 |
|----|---------------------|----------------------------|---------------------|-----|
|    | - InterfaceKit Info |                            | Digital In          |     |
|    | Attached:           | True                       |                     |     |
|    | Name:               | Phidget InterfaceKit 8/8/8 | 0 1 2 3 4 5 6 7     |     |
|    |                     |                            | Digital Out         |     |
|    |                     |                            |                     |     |
|    | Serial No.:         | 76667                      | 0 1 2 3 4 5 6 7 3   |     |
|    | Version:            | 826                        | Analog In 5         |     |
|    | Digital Inputs:     | 8 2                        |                     | ,   |
|    | Digital Outputs:    | 8                          | Ratiometric Sensors |     |
|    | Analog Inputs:      | 8                          | Input Sensitivity:  |     |
|    |                     |                            |                     |     |

- 4. You can adjust the input sensitivity by moving the slider pointer.
- 5. Click on the Sensors button to bring up the Advanced Sensor Form.
- 1. In the Sensor 6 box, select the 1118 -50Amp Current Sensor [DC] or [AC] from the drop down menu.
- 2. The current measured across the sensor is shown here.
- 3. Formula used to convert the analog input SensorValue into current.

| 🖶 Advanced Sensor Form                                                                                                    |                              |
|----------------------------------------------------------------------------------------------------|------------------------------|
| Sensor 0 Base Value                                                                                                    | Sensor 1 Base Value Value: 2 |
| Sensor 2 Base Value                                                                                                    | Value: 2                     |
| Sensor 4 Base Value<br>Value: 2                                                                                                    | Value: 0                     |
| Sensor 6         [1118 - 50Amp Current Sensor (DC)         1           Value:         -9.875amps         2           DC Current (DC amps) = (SensorValue/8) - 62.5         2 | Sensor 7 Base Value Value: 0 |
| 3                                                                                                    |                              |

# **Testing Using Mac OS X**

- Click on System Preferences >> Phidgets (under Other) to activate the Preference Pane
- Make sure that the Phidget InterfaceKit 8/8/8 is properly attached.
- Double Click on Phidget InterfaceKit 8/8/8 in the Phidget Preference Pane to bring up the InterfaceKit-Full example. This example will function in a similar way as the Windows version, but note that it does not include an Advanced Sensor Display.

# **Programming a Phidget**

Phidgets' philosophy is that you do not have to be an electrical engineer in order to do projects that use devices like sensors, motors, motor controllers, and interface boards. All you need to know is how to program. We have developed a complete set of Application Programming Interfaces (API) that are supported for Windows, Mac OS X, and Linux. When it comes to languages, we support VB6, VB.NET, C#.NET, C, C++, Flash 9, Flex, Java, LabVIEW, Python, Max/MSP, and Cocoa.

# **Code Samples**

We have written sample programs to illustrate how the APIs are used.

Due to the large number of languages and devices we support, we cannot provide examples in every language for every Phidget. Some of the examples are very minimal, and other examples will have a full-featured GUI allowing all the functionality of the device to be explored. Most developers start by modifying existing examples until they have an understanding of the architecture.

Go to www.phidgets.com >> Programming to see if there are code samples written for your device. Find the language you want to use and click on the magnifying glass besides "Code Sample". You will get a list of all the devices for which we wrote code samples in that language.

If this is your first time writing a program to control a Phidget, you should read the Getting Started Guide for the language you are planning to use.

### **Coding for your Sensor**

Phidget analog sensors do not have their own API, but instead their output is a voltage that is converted to a digital value and accessed through the SensorValue properties and events on a PhidgetInterfaceKit. It is not possible to programmatically identify which sensor is attached to the Analog Input. Your application will need to apply any formulas from this manual to the SensorValue to translate it into usable data.

See the PhidgetInterfaceKit product manual for an overview of its API and a description of our architecture.

# **Technical Information**

The 50 Amp Sensor measures alternating current (AC) up to 50 Amps and direct current (DC) between -50 and +50 Amps. The AC output will give the RMS (Root Mean Square) value of an alternating current assuming the current is sinusoidal, and the sine wave is varying equally across the zero point. The AC output can also be used for signals that are not varying evenly around the zero point but the value will be the RMS plus a DC component. If a DC signal is being measured, the AC output will produce a signal that can be used to calculate the current but without the value representing direction of current flow.

### **Measuring Current**

The Phidgets Current Sensor should be wired in series with the circuit under test, as shown in the following diagrams.

In the diagrams above, the voltage source is represented by the battery symbol. The load is represented by a light

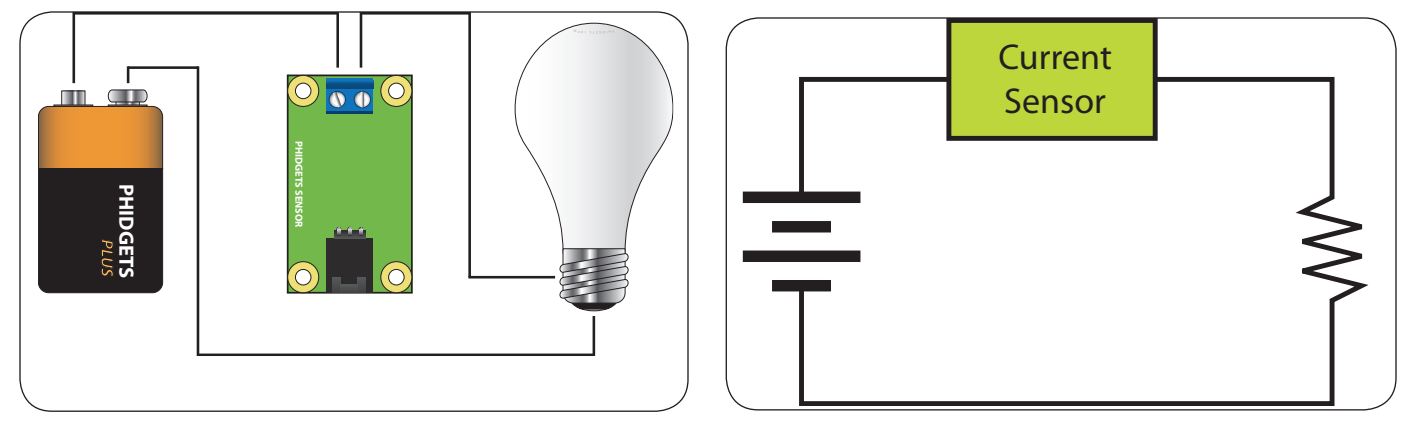

bulb or schematic resistor symbol. The current flowing from the battery to the load is measured through the current sensor.

### Formulas

The formula to translate SensorValue into Current is:

DC Current (DC Amps) = (SensorValue/8) - 62.5

AC Current (RMS amps) = SensorValue x 0.06938

### **Other Interfacing Alternatives**

If you want maximum accuracy, you can use the RawSensorValue property from the PhidgetInterfaceKit. To adjust a formula, substitute (SensorValue) with (RawSensorValue / 4.095)

If the sensor is being interfaced to your own Analog to Digital Converter and not a Phidget device, our formulas can be modified by replacing (SensorValue) with (Vin \* 200). It is important to consider the voltage reference and input voltage range of your ADC for full accuracy and range.

# **Analog Input Cable Connectors**

Each Analog Input uses a 3-pin, 0.100 inch pitch locking connector. Pictured here is a plug with the connections labeled. The connectors are commonly available - refer to the Table below for manufacturer part numbers.

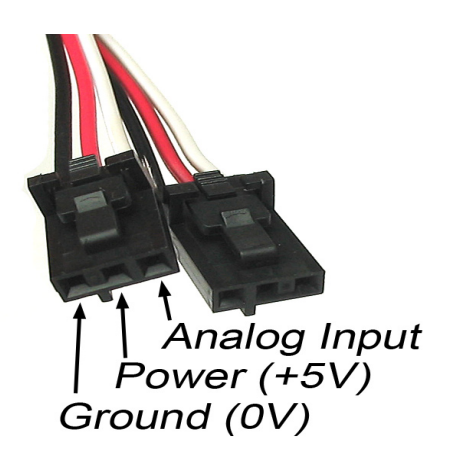

| Cable Connectors |             |                                                      |  |
|------------------|-------------|------------------------------------------------------|--|
| Manufacturer     | Part Number | Description                                          |  |
| Molex            | 50-57-9403  | 3 Position Cable Connector                           |  |
| Molex            | 16-02-0102  | Wire Crimp Insert for Cable Connector                |  |
| Molex            | 70543-0002  | 3 Position Vertical PCB Connector                    |  |
| Molex            | 70553-0002  | 3 Position Right-Angle PCB Connector (Gold)          |  |
| Molex            | 70553-0037  | 3 Position Right-Angle PCB Connector (Tin)           |  |
| Molex            | 15-91-2035  | 3 Position Right-Angle PCB Connector - Surface Mount |  |

Note: Most of the above components can be bought at www.digikey.com

### **Mechanical Drawing**

1:1 scale

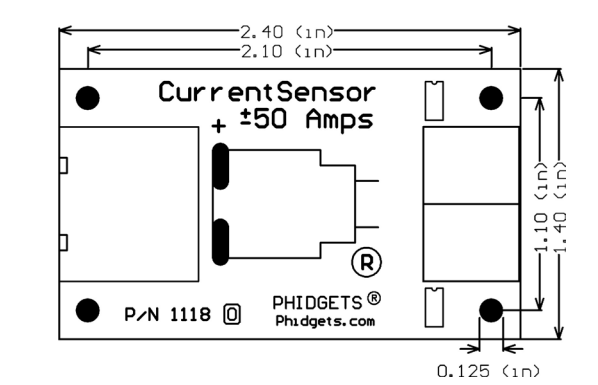

**Note:** When printing the mechanical drawing, "**Page Scaling**" in the Print panel must be set to "**None**" to avoid re-sizing the image.

# **Device Specifications**

| Characteristic                                         | Value                          |
|--------------------------------------------------------|--------------------------------|
| Active Current Consumption                             | 10mA                           |
| Output Impedance                                       | 1K ohms                        |
| Supply Voltage                                         | 4.5VDC to 5.5VDC               |
| Maximum Working Voltage <sup>2</sup>                   | 353VAC / 500VDC                |
|                                                        |                                |
| Maximum Measurable AC Current                          | 50A                            |
| Maximum Measurable DC Current                          | ±50A                           |
| Maximum Measurable AC Frequency                        | 10kHz                          |
|                                                        |                                |
| Current Conductor Resistance                           | 100uΩ                          |
| Isolation - Current Loop to Sensor Output <sup>2</sup> | 3kV RMS                        |
|                                                        |                                |
| Terminal Block Recommended Wire Size                   | 6 - 20 AWG                     |
| Wire Stripping Length                                  | 10mm                           |
|                                                        |                                |
| Offset (no current flowing)                            | ±150mA Max @ 25°C              |
| Total Output Error <sup>1</sup>                        | ±6% Max between -40°C to +85°C |
| Total Output Error (Typical)±1% @ 25°C Max             |                                |

#### <sup>1</sup>Note about accuracy

We specify maximum error on our sensors using the numbers from the sensor manufacturer. The maximum error is obtained from testing millions of sensors in a wide temperature range. The typical error on a given sensor is 25% or less of the maximum error. If you limit your temperature range at room temperature, the error rate may decrease by another 75%. In these conditions, a 6% maximum error translates to 1- 2% typical error. For most prototype applications, our sensors are extremely accurate. If, on the other hand, your application demands known accuracy, you will need to calibrate every individual sensor.

<sup>2</sup> These values are taken from Allegro's sensor datasheet.

# **Product History**

| Date        | <b>Board Revision</b> | Comment         |
|-------------|-----------------------|-----------------|
| August 2005 |                       | Product Release |

# Support

Call the support desk at 1.403.282.7335 8:00 AM to 5:00 PM Mountain Time (US & Canada) - GMT-07:00

or

E-mail us at: support@phidgets.com